# Welcome to Grange User Access Guide

# Grange Systems User Access Guide

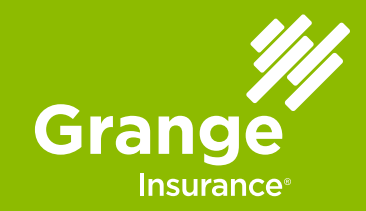

## **Overview**

This guide provides instructions for Grange User Access or access into Grange's GrangeAgent system, GrangeAgent.com®. It provides information to help Agency Principals and their designated Access Administrators manage their agency employees' secure access to GrangeAgent.com. It also provides instructions for all GrangeAgent.com users to change their secure password and reset their security answers for the Web site. You can also call tech support for assistance at 1-800-422-0550.

# **Table of Contents**

This User Guide shows how to use the Grange User Access Center to:

| Торіс                                                           | Page |
|-----------------------------------------------------------------|------|
| Getting started and definition of roles                         | 2    |
| Create user accounts                                            | 3    |
| View and edit user accounts                                     | 4    |
| View user role reports and Agency Principal email notifications | 5    |
| Activate your account                                           | 6    |
| Change your password and reset your security answers            | 7    |
| FAQ                                                             | 8-9  |

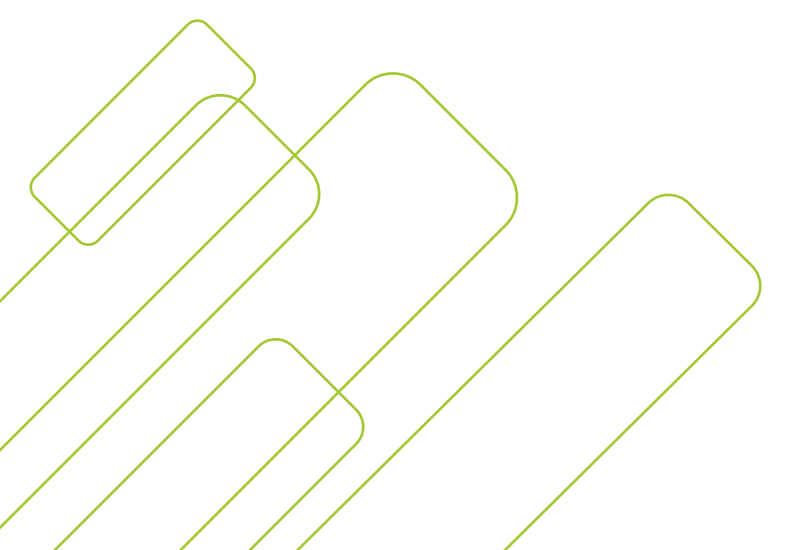

# Getting Started and the Definition of Roles

Follow these steps to get started in the Grange User Access Center:

| Step | Action                                                                                           |                                                                                                    |
|------|--------------------------------------------------------------------------------------------------|----------------------------------------------------------------------------------------------------|
| 1    | Go to www.grangeagent.com                                                                        | User ID                                                                                                    |
| 2    | Type your <b>User ID</b> and<br><b>Password</b> then click <b>LOG IN</b> .                       | Password LOG IN > New User?                                                                                                    |
| 3    | Select <b>Your Agency</b> then<br><b>Grange User Access</b> under the<br>lower left Agency menu. | AGENCY     Your Agency       Your Agency     Your Agency       Sales & Marketing Hub     Agency Profile       Agent Communications     Grange User Access       Grange Commercial     > GrangeWire Emails |
| 4    | Click <b>User Access.</b>                                                                        | Grange User Access Center                                                                                                    |

## **Roles within GrangeAgent**

Once in GrangeAgent and the User Access Center, you will have access to different functionality dependant on your role.

| Role                 | Description                                                                                                    |
|----------------------|----------------------------------------------------------------------------------------------------|
| Agency Principal     | Agency Principals have oversight of all Agency Access to Grange systems.                                                                                                    |
|                      | Principals will be notified when an Administrator's role has changed<br>or when an agency code is edited. The Principal also assigns the<br>Accounting Role.                                                                                                    |
| Access Administrator | The Access Administrators manage an agency's user access to<br>GrangeAgent.com. Access Administrators can create new users, reset<br>passwords and disable users' access. They can also make changes to<br>the agency's address, email, and contact information |
| Accounting           | Accounting users can view their agency's commission statements. Only an Agency Principal can assign Accounting permissions.                                                                                                    |
| Policy Management    | Users assigned to the Policy Management role can access all sections of GrangeAgent.com and GAINWeb <sup>®</sup> except for commission state-<br>ments. <i>All users are automatically assigned to the Policy Management</i>                                    |

## **Create User Accounts**

This will guide you through creating a new user account. Only those assigned the Agency Principal or Access Administrator roles can create new user accounts.

#### Create a New User Account

| Step | Action                                                                                                    | Visual                                                                                                    |
|------|----------------------------------------------------------------------------------------------------|----------------------------------------------------------------------------------------------------|
| 1    | Click the <b>Create New User</b> tab<br>on the Grange User Access<br>Center main page.                                                                                                    | Agency Number VIEW USERS                                                                                                    |
|      |                                                                                                    | Users Create New User View Roles Report                                                                                                    |
| 2    | Enter the user's <b>First</b> and <b>Last</b>                                                                                                    | Enter New User Information                                                                                                    |
| -    | name and <b>E-mail</b> address.                                                                                                    | First                                                                                                    |
|      |                                                                                                    | Middle                                                                                                    |
|      |                                                                                                    | Last                                                                                                    |
|      |                                                                                                    | Suffix                                                                                                    |
|      |                                                                                                    | E-mail                                                                                                    |
|      |                                                                                                    | Note: Please provide a unique e-mail address that is not<br>shared by other users.                                                                                                    |
|      |                                                                                                    | Generated User ID                                                                                                    |
| 3    | Assign the user's permissions for each agency:                                                                                                    | Select All - Click Policy Management                                                                                                    |
|      | <ul> <li>a) Select the box beside each agency code (agXX-XXXX) for which the user should have access .</li> <li>b) Select the role (or level of access) that each user should have for each agency.</li> </ul> | AG34-9998 GAINWEB - OH         690 TAYLOR ROAD SUITE 100         COLUMBUS, OH 43230         AG10-9998 GainweB - ga         512 S HOUSTON LAKE RD         WARNER ROBINS, GA 31088         (GEORGIA Non-resident Code)         A |
| 4    | Click <b>SAVE</b> to save your entry.<br>The user will then receive an<br>email with a link to confirm<br>the creation of the account.<br>The verification link in the<br>email is valid for 24 hours.         | SAVE                                                                                                    |

# View and Edit User Accounts

Agency Principals and Administrators can view all the users for their agencies, update user information, reset user passwords and disable user access at any time. This will guide you through how to view and edit access.

#### Viewing and Editing User Accounts

| Step | Actio                                                                                     | n                                                                                                    | Visual                                                                                                  |
|------|-------------------------------------------------------------------------------------------|----------------------------------------------------------------------------------------------------|----------------------------------------------------------------------------------------------------|
| 1    | Click the Users ta<br>Grange User Acce<br>main page.                                      | b on the<br>ss Center                                                                                                    | Users     Create New User     Vi       Agency:     AG34-9998 - GAINWEB - OH                             |
|      |                                                                                           |                                                                                                    | Test Eth Account Test.Accoun                                                                            |
| 2    | Click the Agency of<br>menu if you have<br>agencies and you<br>view users in ano<br>code. | lrop-down<br>multiple<br>want to<br>ther agency                                                                                                    | Agency:<br>AG34-9998 - GAINWEB - OH                                                                     |
| 3    | Select Active, Disa<br>Both option to ch<br>user view.                                    | abled, or<br>ange the                                                                                                    | Display By:                                                                                             |
| 4    | From the list y                                                                           | ou have sev                                                                                                    | eral options:                                                                                           |
|      | Edit User                                                                                 | Allows you to<br><b>Note</b> : updati                                                                                                    | o update the user's name, e-mail address or role(s).<br>ng the user's name does not change the User ID. |
|      | Reset Password                                                                            | Allows you to automatically send a verification email to the user to reset the password. <i>Please note that when you click the link for a user without an e-mail address, you'll be prompted to enter an email address for the user.</i>                                                                           |                                                                                                    |
|      | Disable User<br>Access                                                                    | Allows you to disable the user's access for 90 days. After 90 days, the<br>user's account will be terminated. For users whose access has been<br>disabled, if the Agency Principal or Access Administrator selects the<br>Enable link beside the user's name within 90 days, the user's access will<br>be restored. |                                                                                                    |
|      | **Note** Each time a<br>Administrat                                                       | user's account is created or updated, the Agency Principal and any designated Access<br>or will receive a GrangeAgent.com User Activity Notice via e-mail.                                                                                                    |                                                                                                    |

# **View User Role Reports and Principal Email Notifications**

This will guide you through viewing user role reports from the Grange User Access area of GrangeAgent.com. Only those assigned the Agency Principal or Access Administrator roles can view user role reports.

#### **View User Role Reports**

| Step | Action                                                                                                    | Visual                                                                                                    |
|------|----------------------------------------------------------------------------------------------------|----------------------------------------------------------------------------------------------------|
| 1    | Click the View Roles Report tab.                                                                                                    |                                                                                                    |
| 2    | Select the agency you want<br>to view from the Agency<br>drop-down menu if multiple<br>agencies are associated with<br>the account. | Agency Number       VIEW USERS       Users     Create New User       View Roles Report                                                                                                    |
| 3    | Select "By Agency" or "By User"<br>to change the roles report view.                                                                 | By Agency                                                                                                    |
| 4    | The list of users will display<br>along with their assigned<br>access for you to review.                                            | Name         UserName         Agencies and Roles           Test Eth Account         Test Eth Account         AG34-9998 GAINWEB - OH<br>690 TAYLOR ROAD SUITE 100<br>COLUMBUS, OH 43230         Principal           Period Columbus         Principal         Service Center Admin.*<br>Accounting           Policy Management         Access Administrator |

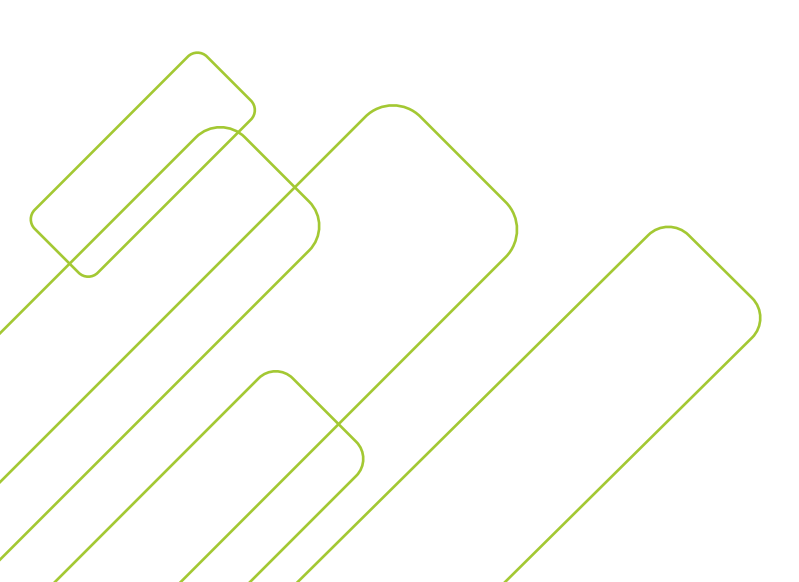

5

# Activate your Account

For a new user to activate an account follow the steps below. All user roles can activate their own accounts:

| Step | Action                                                                                                    | Visual                                                                                                    |
|------|----------------------------------------------------------------------------------------------------|----------------------------------------------------------------------------------------------------|
| 1    | Access the GrangeAgent confirmation email.                                                                   | (do not reply) 9/16/16<br>Confirm your Grange Agent Account (Ja                                                                                                    |
| 2    | Click the <b>Confirm Account</b> link<br>in the email.<br><b>Note</b> : This link expires after 24<br>hours. | Confirm your Grange Agent Account (Jared.Petersen)<br>(do not reply)<br>Sent: Friday, September 16, 2016 at 9:19 AM<br>To: Petersen, Jared<br>Please confirm your account: Jared.Petersen created for Grange Agent by clicking this link: <u>Confirm Account</u>                                                                                                    |
| 3    | Enter and confirm a <b>New</b><br><b>Password</b> .                                                          |                                                                                                    |
| 4    | Answer the security questions.                                                                               | NEW USER ACCOUNT ACTIVATION Charge Account Passend © I Set Security Quadrate to compare the negletation of your account. What is your methods to compare the negletation of your account. What is the name of the team what is the name of pour Team of your Team of your |
| 5    | Click <b>SUBMIT</b> to complete the process.                                                                 | SUBMIT                                                                                                    |
| 6    | Review the email<br>confirmation                                                                             | Review the GrangeAgent.com Account Notification<br>e-mails notifying you that your password and your<br>security answers have been changed.                                                                                                    |

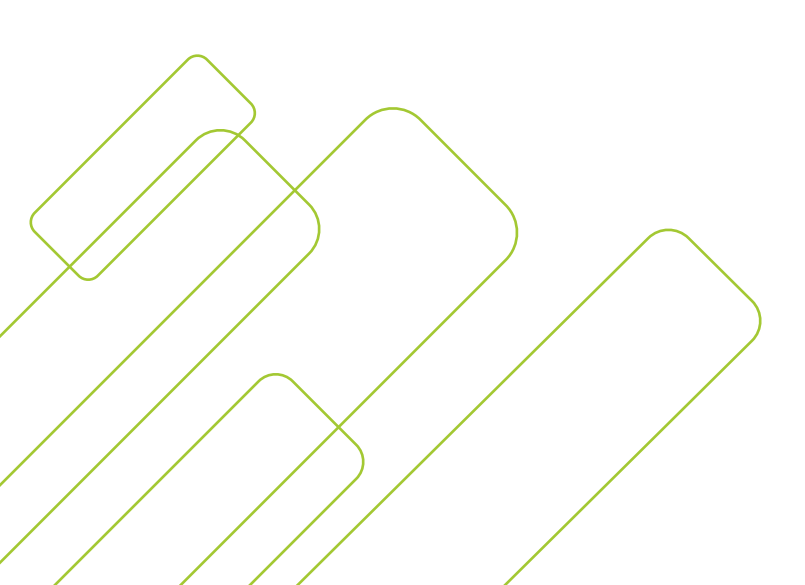

# Change your password and Reset your Security Answers

All user roles can change their password and security answers. To change your password:

#### Change your password

| Step | Action                                                                      | Visual                                                                                                    |
|------|-----------------------------------------------------------------------------|----------------------------------------------------------------------------------------------------|
| 1    | Click on the Change My<br>Password link in the Grange<br>User Access Center | Grange User Access Center User Access Reset Mr Security Answers Welcome to the Grange User Access Center. As the Access Administrator or Principal, you can use the center to manage your agency's/agencies' secure access |
| 2    | Complete the fields on the<br>Change My Password screen                     | Current Password New Password Confirm New Password                                                                                                    |
| 3    | Click submit                                                                | SUBMIT Held                                                                                                    |
| 4    | Review the email confirmation                                               | Review the GrangeAgent.com Account Notification<br>e-mails notifying you that your password has been<br>changed. You can now log on to GrangeAgent.com with<br>your User ID and new password.                              |

#### Reset your security and answers

| Step | Action                                                                             | Visual                                                                                                    |
|------|------------------------------------------------------------------------------------|----------------------------------------------------------------------------------------------------|
| 1    | Click on the Reset my Security<br>Answers link in the Grange User<br>Access Center | Grange User Access Center User Access Change My Password Change My Password Change My Pas |
| 2    | Complete the fields on the<br>Reset my Security Answers<br>screen                  | RESET MY SECURITY ANSWERS         Please enter new answers to your security questions and click "Reset."         What is your mother's maiden name?         What is the name of the town where you were born?         What was the make of your the first car?                                                                                                    |
| 3    | Click submit                                                                       | SUBMIT Help                                                                                                    |
| 4    | Review the email confirmation                                                      | Review the GrangeAgent.com Account Notification<br>e-mail to confirm that your security answers have<br>been changed.                                                                                                    |

# **Frequently Asked Questions**

| Question                                                                                                    | Тгу                                                                                                    |
|----------------------------------------------------------------------------------------------------|----------------------------------------------------------------------------------------------------|
| I added a new user and he/<br>she is unable to log on Grange-<br>Agent.com. What can I do?                                                                                              | <ul> <li>Verify that the user has clicked the Confirm Account link from<br/>the confirmation email. Click the <b>Resend New Account</b> link if it<br/>has been more than 24 hours and the user has not confirmed<br/>the account.</li> <li>Verify that the user information is correct on the Grange User<br/>Access Center on the user information screen; click the user's<br/>Edit User link on the Users tab if it needs to be updated.</li> </ul>                                                                                                    |
| I disabled a user's access, but<br>he/she still has access to log in.<br>What should I do?                                                                                              | <ul> <li>If you have multiple agencies, a user's access can be disabled for one, some or all agencies so confirm that the user is no longer assigned to any roles for any agencies.</li> <li>Use the Edit User link on the Users tab to review the roles assigned to that user by agency code and remove access to any additional agencies if he/she still has it.</li> <li>You can also select the Disabled radio button next to "Display By" on the Users tab to confirm that the user access has been disabled.</li> <li>If he/she still has access to GrangeAgent.com, please contact Technical Support at (800) 422-0550 for assistace.</li> </ul> |
| One of my non-resident<br>agencies is not included in<br>the list of agencies under<br>"Assign User Permissions" on<br>the Create New User tab. Who<br>should I contact?                | Please contact Technical Support at (800) 422-0550 for assistance.                                                                                                    |
| I logged on GrangeAgent.com<br>and selected my non-resident<br>agency code, but when I access<br>GAINWeb®, it defaults back to<br>my primary code. What should<br>I do?                 | You can change the agency code by selecting the agency code<br>you want from the drop-down list in the upper right corner of<br>GAINWeb <sup>®</sup>                                                                                                    |
| I am an Agency Principal and<br>will be on vacation for<br>several weeks. I would like<br>to give temporary access to<br>another user so he or she can<br>access commission statements. | <ul> <li>you can assign the Accounting role to any user. Simply click<br/>the user's Edit User link on the Users tab and select the box<br/>beside the Accounting role.</li> <li>When this role is assigned, the user will be able to access<br/>commission statements under Your Agency – Reports on<br/>GrangeAgent.com.</li> <li>If you have more than one agency, the Accounting role box<br/>needs to be checked for each agency that the user should have<br/>access to commission statements.</li> </ul>                                                                                                    |

# Frequently Asked Questions (continued)

| Question                                                                                                    | Try                                                                                                    |
|----------------------------------------------------------------------------------------------------|----------------------------------------------------------------------------------------------------|
| I'm an administrator and set up<br>a user and they didn't receive<br>a confirmation email. What<br>should I do? | <ul> <li>Verify that the user information, including the email address, is correct on the Grange User Access Center. Click the user's Edit User link on the Users tab if it needs to be updated.</li> <li>Click the <b>Resend New Account</b> link and the user will receive a new confirmation email that is valid for 24 hours.</li> </ul> |
| I've tried to log in to<br>GrangeAgent.com and can't<br>remember my password. What<br>should I do?              | • On the GrangeAgent.com Login screen, click <b>Forgot Password</b> .<br>Follow the prompts and answer the security settings to<br>reset. After you successfully answer the security questions,<br>a confirmation email will be sent to your registered e-mail<br>address and you can click the link to reset your password.                 |

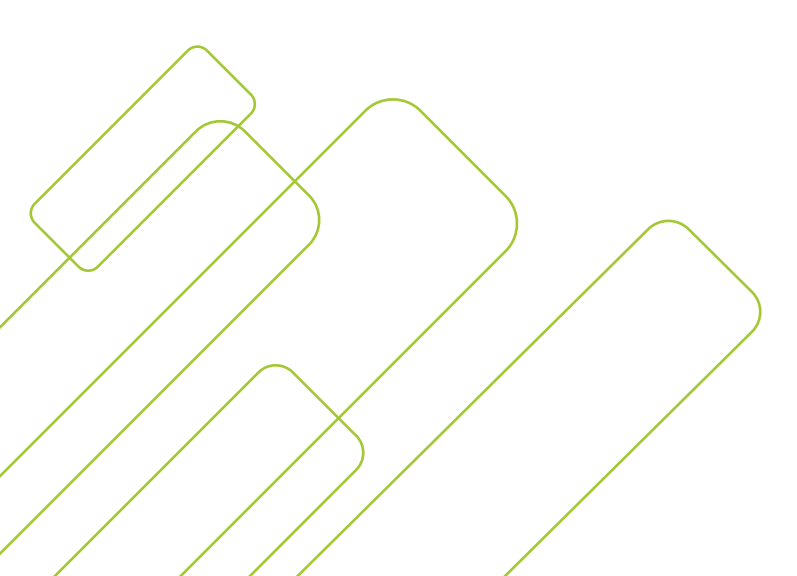

9